## How do I change due dates on my Moodle assignment?

To enable students to upload assignments the dates must be valid and current. To change the date of an *Assignment* activity do the following:

1. Login to Online Moodle and go to your course

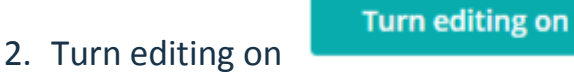

- 3. Go to the Assignment activity you want to update
- 4. Click *Edit > Edit Settings* to go to the activity settings

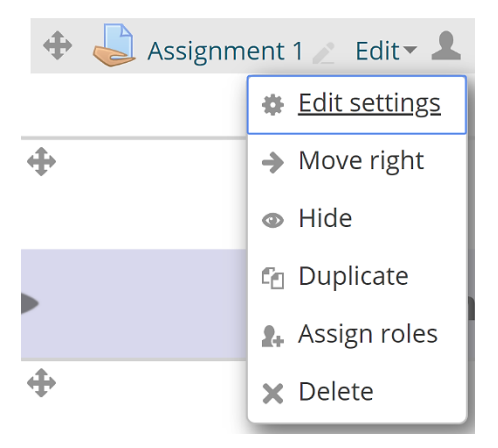

5. Scroll down to the Availability section and adjust the date/time as needed

| Availability      |                               |
|-------------------|-------------------------------|
| Allow submissions | from (?)                      |
| 16 T March        | ▼ 2018 ▼ 08 ▼ 00 ▼ ∰ 🖉 Enable |
| Due date 🕐        |                               |
| 23 v March        | ▼ 2018 ▼ 17 ▼ 00 ▼ ∰ 🖉 Enable |
| Cut-off date 🕐    |                               |
| 4 v April         | ▼ 2018 ▼ 17 ▼ 00 ▼ ∰ Ø Enable |

6. Scroll to the bottom of the page and click the 'Save and display' button